## Procédure d'accès et impression accusé de réception

IMPORTANT : Allez bien jusqu'à la fin de la procédure qui vous permet de consulter et d'imprimer votre accusé de réception

## Etape 1 : Je me connecte à l'intranet

Je saisis dans mon navigateur (de préférence Firefox) : http://intranet.choralies.org/. L'écran suivant s'affiche :

| À Cœur Joie |                                                        |                                              | Aide ,<br>Intranet A Cœur Joie<br>La passion de chanter - Saison 2021-2022 |
|-------------|--------------------------------------------------------|----------------------------------------------|----------------------------------------------------------------------------|
|             |                                                        | Identification                               |                                                                            |
|             | <ul><li>★ Identifiant</li><li>★ Mot de passe</li></ul> | Se connecter<br>J'ai oublié mon mot de passe |                                                                            |

Je saisis mon identifiant (joint à ce courrier).

Si j'ai oublié mon mot de passe, je clique sur mot de passe oublié, un nouveau me sera envoyé automatiquement à l'adresse mail indiquée lors de mon inscription.

L'écran suivant s'affiche :

|                                                                                                    | Déconnexion<br>Aide ,<br>Intranet A Cœur Joie<br>La passion de chanter - Saison 2024-2025<br>Animation                                                  | Recherche       Adhérent       Structure |  |
|----------------------------------------------------------------------------------------------------|----------------------------------------------------------------------------------------------------|------------------------------------------|--|
| Mon Profil                                                                                                    | Bienvenue sur l'Intranet!                                                                                                    | Actualités                               |  |
| Chanteur 26 ans et plus C<br>Voir ma fiche adhérent<br>Voir la fiche de ma struttor<br>Changer mon mot de passe<br>Contacter A cœur joie | Alertes<br>Case « Profil »<br>horalies 2025<br>trouvele site internet du festival !                                                                     |                                          |  |
| Choralies<br>Pour tout savoir sur le<br>festival, rendez-vous sur :<br>www.choralies.fr                                                  | Menu : Voir ma fiche adhérent<br>Adhesions 2024/2025<br>Retrouvez les avaptages et les tarifs des adhésions 24/25 sur la page dédiée du site internet l |                                          |  |

Dans la « case profil » située sous mon nom (voir écran ci-dessus) :

- Je garde le profil qui est affiché (« Adhérent ...)

Etape 2 : Je clique dans le menu à gauche sur « Voir ma fiche adhérent » Etape 3 : Quand l'écran s'affiche je clique sur l'onglet « Rassemblement »

| ersonne              | Famille   | Histo.                                                                                       | Abonnements  | Rassembl.  | Formations | Etiquettes | Reçus fi | scaux   | Evèneme    | ents        |                 |           |           |
|----------------------|-----------|----------------------------------------------------------------------------------------------|--------------|------------|------------|------------|----------|---------|------------|-------------|-----------------|-----------|-----------|
| Inscrip              | otions e  | n tant                                                                                       | que particip | oant ou 'e | sponsable  |            |          |         |            |             |                 |           |           |
| Date                 |           | Rasseml                                                                                      | blem         |            |            | tol        | e        | TypeI   | nscription | Participant | Statut          |           |           |
| 12/03/20<br>11:28:16 | 25        | Choralies<br>08/08/20                                                                        | 2025 Onglo   |            |            |            |          | Individ | uelle      |             | Annulée         | Modifier  | Consulter |
| 17/03/20<br>11:23:58 | 25        | Choralies 2025 (Ouvert aux inscriptions), du 30/07/2025 au<br>08/08/2025 à VAISOL, A ROMAINE |              |            | 5 au       | Ir         |          | uelle   |            | Validée     | <u>Modifier</u> | Consulter |           |
| <u>1</u> 2           |           |                                                                                              |              |            |            |            |          |         |            |             |                 |           |           |
| louvelle             | e inscrip | otion                                                                                        |              |            |            |            |          |         |            |             |                 |           |           |
|                      |           |                                                                                              |              |            |            |            |          |         |            |             |                 |           |           |
|                      |           |                                                                                              | Lię          | gne « Ch   | oralies 2  | 2025 »     |          |         | Bouto      | n « Cons    | ulter »         | •         |           |

Sur la ligne « Choralies 2025 », je clique sur le bouton « Consulter ». Le récapitulatif d'inscription s'affiche.

# Etape 4 : Je règle le solde de mon inscription. Si mon solde est nul je passe directement à l'étape 5

#### Récapitulatif d'inscription

| 🌍 Statut : Inscription Individuelle / Validée                                                                                            |                                                                                                   |                          |                                                                          |         |
|----------------------------------------------------------------------------------------------------|---------------------------------------------------------------------------------------------------|--------------------------|--------------------------------------------------------------------------|---------|
| 굴 Vous êtes enregistré comme : 🖬                                                                                                    |                                                                                                   |                          |                                                                          |         |
| Prestations                                                                                                    | Nb o<br>pers                                                                                      | de<br>sonnes             | Tarif global prestation                                                  | Statut  |
| Inscription rassemblement<br>Du 30/07/2025 au 08/08/2025                                                                                 | 1 Pa                                                                                              | articipant(s)            | Acompte : €<br>Solde : €<br>Total : €                                    | Validée |
| Administration - Service Administration - Options d'activité                                                                             | 1 Pa                                                                                              | articipant(s)            |                                                                          | Validée |
| Choralies complètes - Forfait concerts - Options d'activité<br>Du 30/07/2025 20:30 au 07/08/2025 22:00                                   | 1 Pa                                                                                              | articipant(s)            | Acompte : €<br>Solde : €<br>Total : €                                    | Validée |
| Pas d'hébergement Choralies - Options d'hébergement<br>Du 30/07/2025 20:00 au 08/08/2025 08:00                                           | 1 Pa                                                                                              | articipant(s)            | 12                                                                       | Validée |
| M - Déjeuners seuls - Options de restauration<br>Du 31/07/2025 12:15 au 07/08/2025 13:15                                                 | 1 Pa                                                                                              | articipant(s)            | Acompte :<br>Solde :<br>Total : €                                        | Validée |
|                                                                                                    |                                                                                                   |                          |                                                                          | Annulé  |
| 730 - Dîner du 30 - Options de restauration<br>Le 30/07/2025 de 18:30 à 20:00                                                            | 1 Pa                                                                                              | articipant(s)            | Acompte : €<br>Solde : €<br>Total : €                                    | Validée |
|                                                                                                    |                                                                                                   |                          | Acompte :<br>Solde :<br>Total cumulé :<br>€                              |         |
| <ul> <li>Vous avez 0 accompagnant(s)</li> <li>Nous avons noté les particularités suivantes :<br/>-P8 - Choralies complètes(1)</li> </ul> | Total Dû : E<br>Total Payé :<br>Total Rembourse<br>Solde à régler av<br>Paiement par chèque ou ca | €<br>:: €<br>cant le 01/ | Palement sécurisé par :<br>Palement sécurisé par :<br>PAYBOX<br>SERVICES |         |
| Cliqu<br>carte                                                                                                    | er sur Paybox pour pa<br>bancaire.                                                                | ayer en                  | ligne avec votre                                                         |         |
| Coch<br>sur «                                                                                                    | ez-la ou les lignes de<br>Calculer le montant ›                                                   | paieme<br>».             | nt et cliquez ens                                                        | suite   |
| Cliqu                                                                                                    | ez ensuite « paiemen                                                                              | t sécuri                 | sé paybox                                                                |         |

services ». vous allez être redirigé sur le logiciel de

## **Etape 5 : Consulter et imprimer votre accusé de réception**

| The Accueil Adhésions Ar                  | imation                                                       |      |
|-------------------------------------------|---------------------------------------------------------------|------|
| Actions                                   | Résumé Inscription au Choralies 2025 :                        |      |
| Ma fiche adhérent     Accusé de réception | Date limite de modification de votre inscription : 07/10/2024 |      |
| Mon Profil                                | Commentaires                                                  | (\$) |
| Chanteur 26 ans et plus ( > Rée           | capitula if d'inscription                                     |      |
|                                           |                                                               |      |
|                                           | Bouton « Accusé de réception »                                |      |

Je clique sur « Accusé de réception ».

#### L'écran suivant s'affiche :

| Actions                                                   | Accusé de réception          |                                      |  |  |  |
|-----------------------------------------------------------|------------------------------|--------------------------------------|--|--|--|
| L'inscription au rassemblement                            | Mail                         |                                      |  |  |  |
| <ul> <li>Télécharger l'accusé de<br/>réception</li> </ul> | Pièce(s) jointe(s) 3 Mo max. | Pièce jointe                         |  |  |  |
| Mon Profil                                                | _                            | AccuseReception_944995.pdf Supprimer |  |  |  |
|                                                           |                              | Rattacher                            |  |  |  |
|                                                           |                              |                                      |  |  |  |
|                                                           |                              |                                      |  |  |  |
|                                                           |                              | « Accusé de récention »              |  |  |  |

Je clique sur « Accusé de réception xxxxx.pdf ».

L'accusé de réception s'ouvre, il est en format .pdf, il vous faut l'imprimer.

C'est la page récapitulative de votre inscription aux Choralies qu'on vous demandera à votre arrivée aux Choralies

## Accusé de réception à fournir à l'accueil des Choralies

| À Cœur                                                                                                    | Joie                                         |                                    |              |
|----------------------------------------------------------------------------------------------------|----------------------------------------------|------------------------------------|--------------|
| Confirmation d'inscrip<br>Choralics                                                                                                    | tion à une activité<br>2025                  |                                    |              |
| Votra Identifiant : .                                                                                                    |                                              |                                    |              |
| Madame, Mademoiselle, Mensieu                                                                                                    | τ,                                           |                                    |              |
| Nous avons bien energisteé vote<br>notre gart, les suivants :<br>Van him poin é athait star<br>Van him avguittannes :<br>2011 - Section angléss | e inseription à l'activité ci-demus. Les élé | menta de votre inacription aont, a | uf erreur de |
| Training                                                                                                    | Date                                         | 20 út promos                       | Terf         |
| Inteription Researchisment                                                                                                    | De 10 07 1010 es 08 08 1010                  | 1.12                               |              |
| Service Administration                                                                                                    |                                              | 1 10                               |              |
| Charalia astegition - Parilat constate                                                                                                    | D. 30 (7: 323) 30 30 . 01 (03 123) 31 00     | 1.0                                |              |
| Tax disting general Direction                                                                                                    | D. 10.07.2012 20.00 . 08.08 1012 08.00       | 1.9                                |              |
| Direc do 30                                                                                                    | La 30-07 1000 de 10 30 5 20 00               | 1.10                               |              |
| Digeneses ands                                                                                                    | De 31-07-0002 (15-13 - 07-08-0002 15-13      | 1.10                               | at a         |
|                                                                                                    |                                              | Telei Di                           |              |
|                                                                                                    |                                              | Tend Rept                          | -            |
|                                                                                                    |                                              | Total Rombrush                     |              |
|                                                                                                    |                                              | Solds Antyler state in \$1,00,0000 |              |

Toutes ces informations sont consultables directement sur le site http://intranet.cheralies.org, rubrique « Voir ma fiche d'adhérent », onglet « Rassembl. » au moyen de l'identifiant rappelé en début de ce document.

Fait à L'YON CEDEX 09, le 05/06/2025

SECRETARIAT NATIONAL A CORLE SUB-LES FASSERELLES - DE AVENUE PLANES MARSET - CE 21008 - 20028 - LVDN ERDER 08 -/1 FRANCE - TH OUTLINESS

Page 1/1